## 如何停用 Java 自動更新

若需關閉 Java 更新(比如電腦設定還原系統,不希望每次開機都出現提示),可依以下步驟操作。

(以 Windows 7 為主畫面)

- 1. 按「開始」→「控制台」
- (補充參考 Windows 線上說明: Win8 如何進入控制台)

2. 選擇「大圖示」檢視方式,按「Java」

(XP系統直接在控制台中選擇 Java)

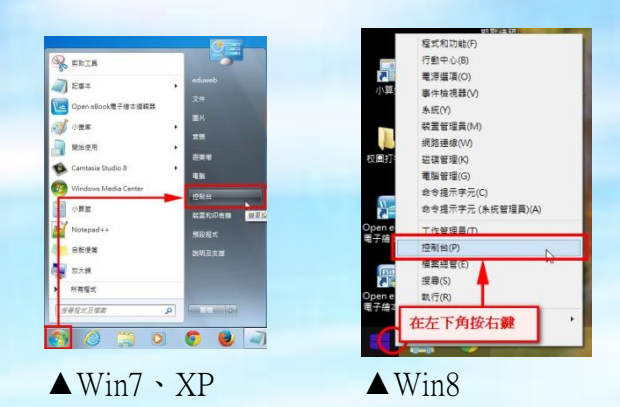

- ○○○□□ , 控制台 , 所有控制台項目 , ↓ / 現尊控制台 福案(F) 編輯(E) 檢視(V) 工具(T) 說明(H) 檢視方式: 大圖示 ▼ 調整電腦設定 Avira Free Antivirus 📕 Flash Player HomeGroup Java RemoteApp 和桌面連線 Wir Java Control Panel Upgraue Windows CardSpace Windows Defender Windows Update Indows 防火牆 ■ 電磁
- 開啓 Java 控制面版後,按「更新」頁籤,取 消勾選「自動檢查更新」,在跳出的警示視 窗中選擇「不檢查」,按確定。

| 🛃 Java 控制面板                                                                                            |                             |
|----------------------------------------------------------------------------------------------------|-----------------------------|
| 一般更新 Java 安全 進階                                                                                        |                             |
| Java Update 機制確保您擁有<br>如套用更新。                                                                          | 最新版本的 Java 平台。以下遵項可讓您控制如何取得 |
| 通知我:                                                                                                   | 下載之前                        |
| 📄 自動檢查更新                                                                                               | 進階(D)                       |
| Java Updar至少將在每個 星期三的下午 600 檢查一次更新,如果有建議的更<br>新,系統工作《通知區域中將會顯示一個圖示。將游標移至圖示上即可查看更新<br>的狀態。系統自在了截更新前通知意。 |                             |
| Java Update - 警告                                                                                       | ×                           |
| 您已選擇釋止自動檢查更新,這將會錯過未來的安全性<br>更新。                                                                        |                             |
| 我們強烈建議讓 Java 定期檢查是否有較新版本,以確保您獲得最安全,最快速的 Java 體<br>驗。                                                   |                             |
| 每月檢查                                                                                                   |                             |
|                                                                                                    |                             |
| <b>確定</b> 取消 套用(A)                                                                                     |                             |